## 컴퓨터로 교보 E-Book 보는 법 월드미션대학교 도서관 김서영 사서 작성 9.11.2023 수정

\*교보E-BOOK은 책을 다운로드해서 소프트웨어 또는 앱을 깔고 보거나, 책을 다운로드 받지 않고 웹브라우저 상에서 보실 수 있는 두 가지 옵션이 있습니다.

먼저, 웹브라우저 상에서 바로 보는 방법입니다.

### "개인 도서관 계정"으로 도서관 홈페이지에 로그인하세요.

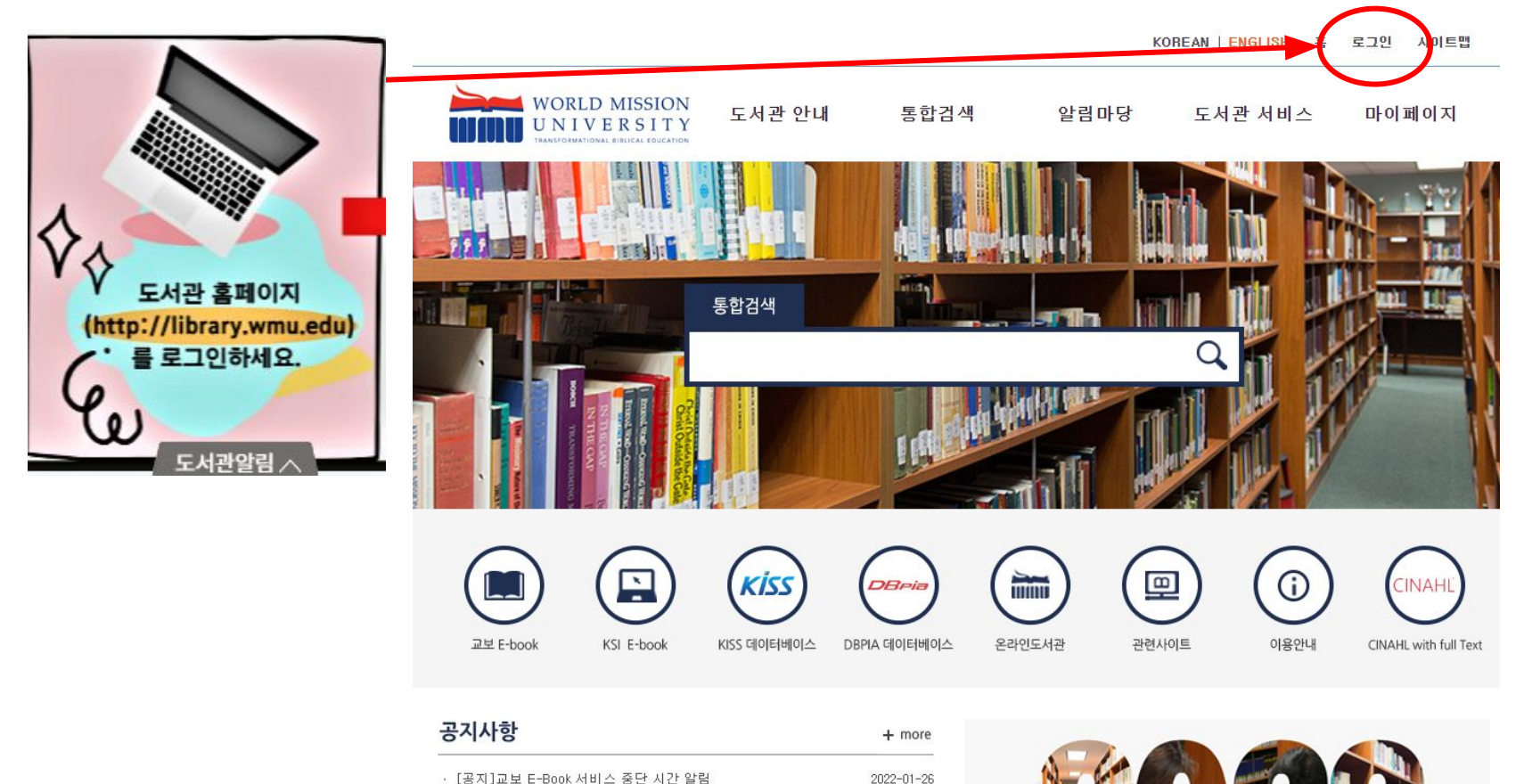

### 로그인된 후, "교보 E-book" 아이콘을 누르세요.

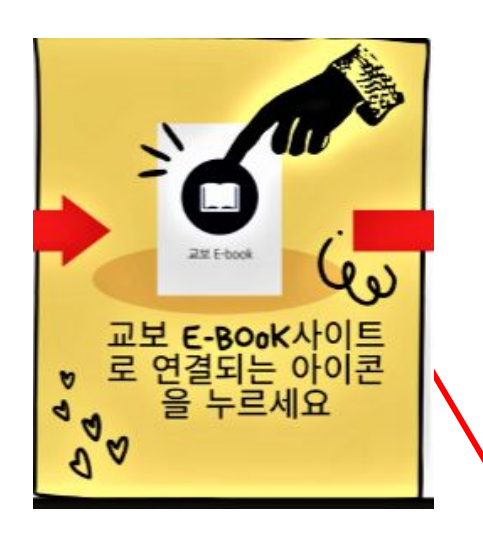

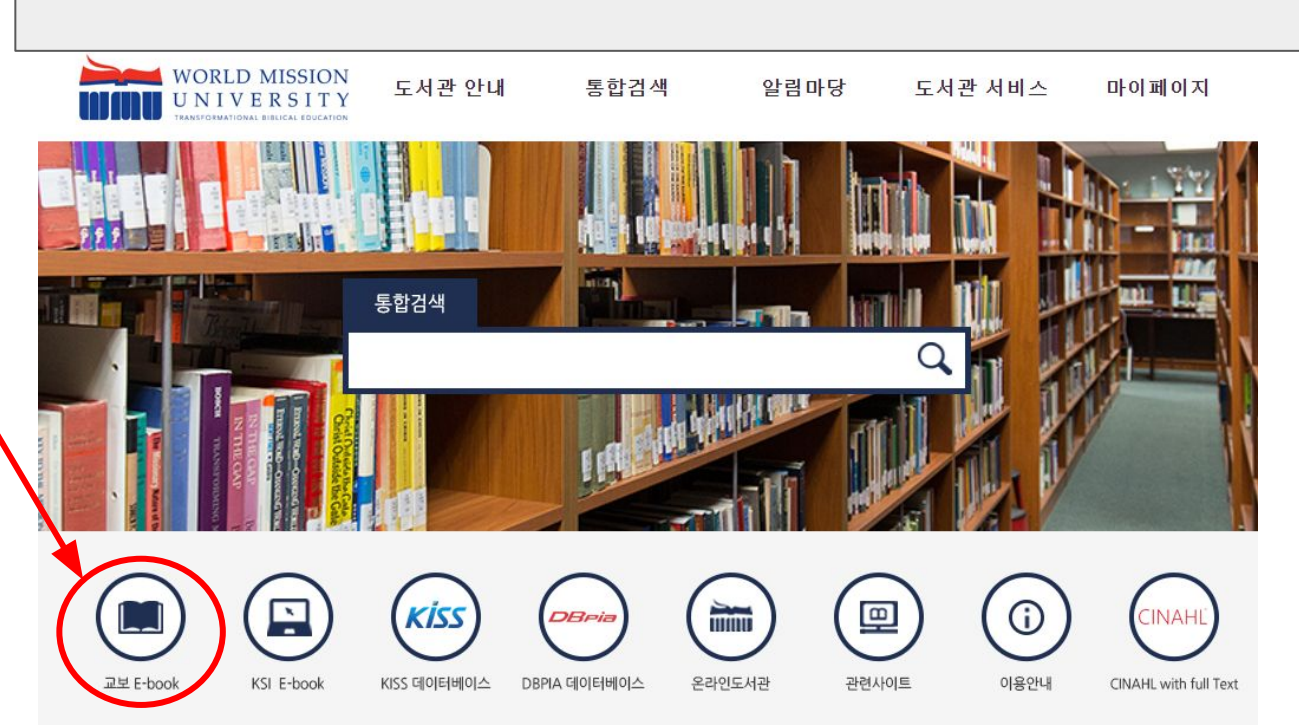

### 보고 싶은 책을 [검색창]에 단어를 넣어 검색해 보세요.

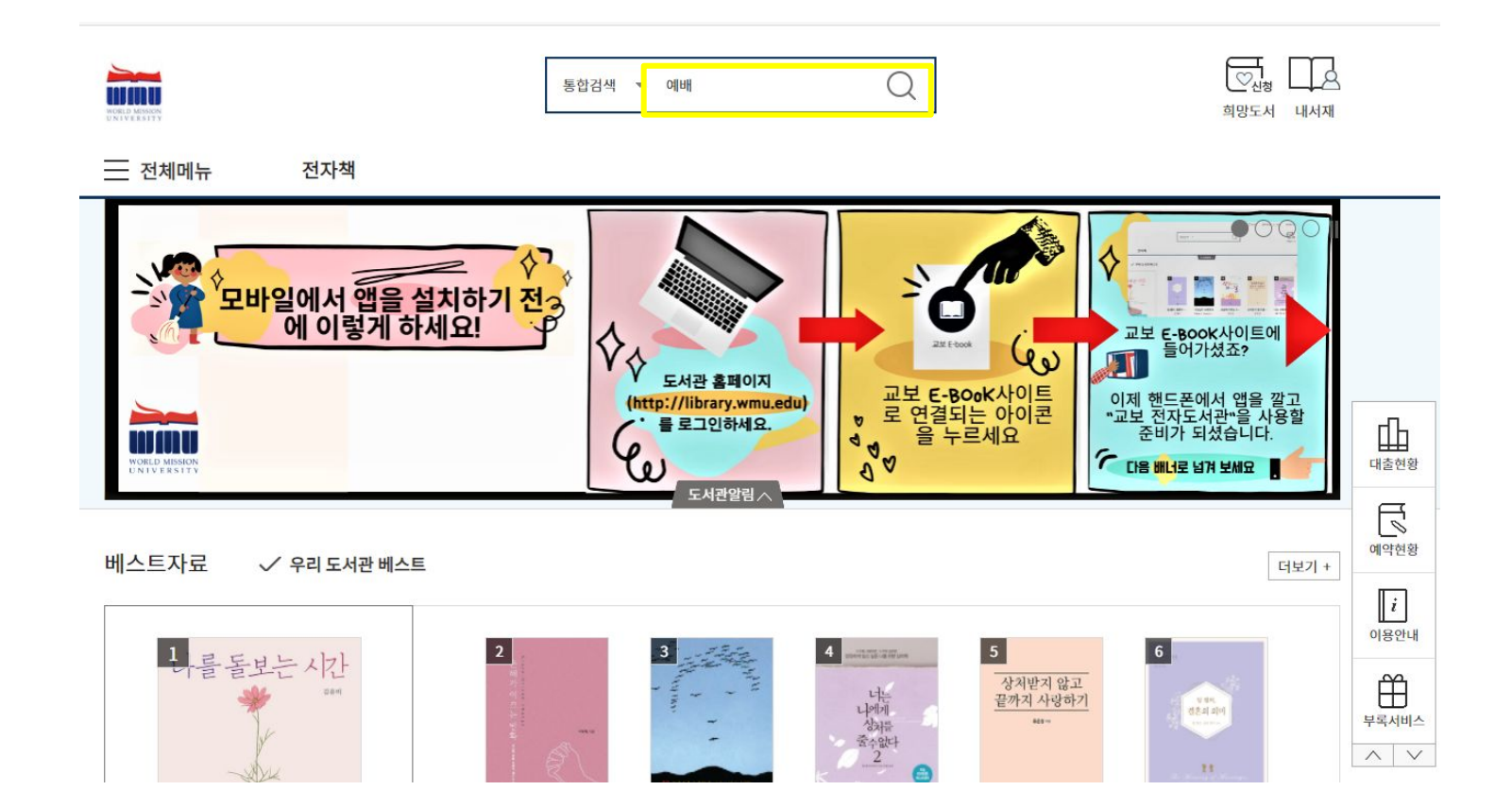

## 검색결과에서 보고 싶은 책의 [대출]버튼을 클릭하세요

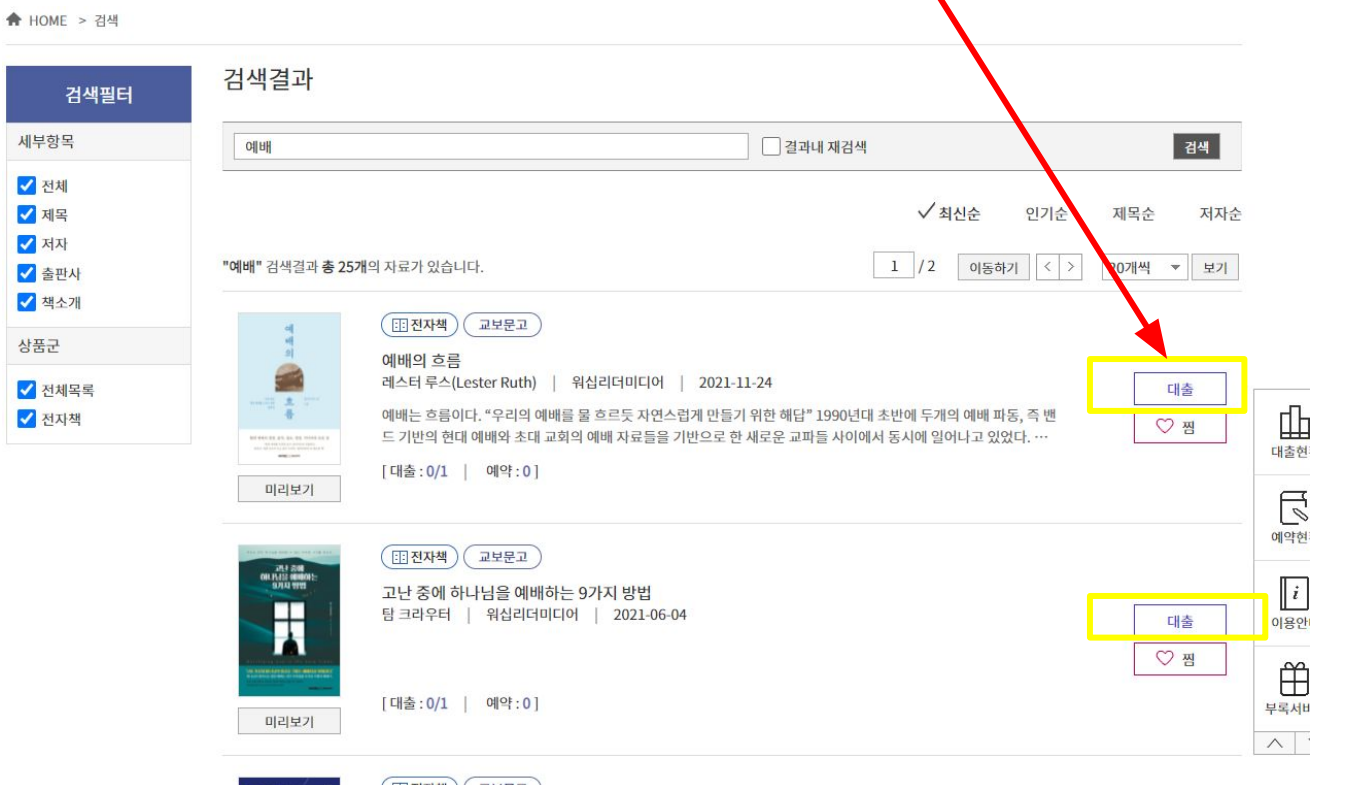

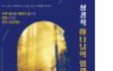

( ::: 전자책) ( 교보문고 ) 성경적 하나님의 임재 연습 가진수 | 워십리더미디어 | 2021-05-17

대초

| 예배                   |                                      | · 결과내 재검색 검색            |
|----------------------|--------------------------------------|-------------------------|
| 전체목록                 | 대출가능목록                               | ✓ 최신순 인기순 제목순 저기        |
| "예배" 검색결과 <b>총</b> 2 | 2 <b>5개</b> 의 자료가 있습니다.              | 1 /2 이동하기 < > 20개씩 ▼ 보기 |
| 9                    | [::전자책] 교보문고                         |                         |
|                      | 예배의 흐름<br>레스터 루스(Lester Ruth)   워십리더 | 네미디어   2021-11-24 대출    |

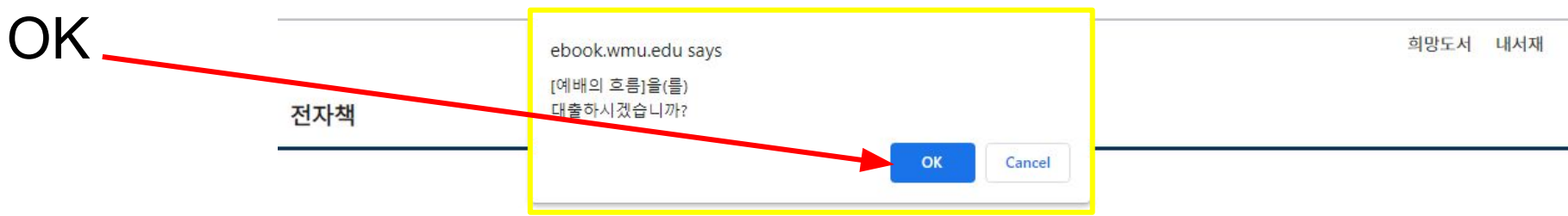

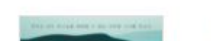

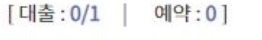

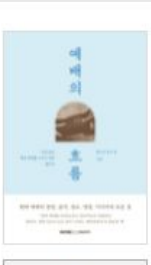

미리보기

| 출 : 0/1                                                                                                    | 예약:0]             |
|----------------------------------------------------------------------------------------------------|-------------------|
| Contraction of the contraction of the contraction o | CONTRACTOR OF CAL |

교보문고

교보문고

레스터 루스(Lester Ruth) | 워십리더미디어 | 2021-11-24 예배는 흐름이다. "우리의 예배를 물 흐르듯 자연스럽게 만들기 위한 해답" 1990년대 초반에 두개의 예배 파동, 즉 밴 드 기반의 현대 예배와 초대 교회의 예배 자료들을 기반으로 한 새로운 교파들 사이에서 동시에 일어나고 있었다. …

| "예배" | 검색결과 | 총 | 25개의 | 자료가 | 있습니다. |  |
|------|------|---|------|-----|-------|--|
|      |      |   |      |     |       |  |

:: 전자책

예배의 흐름

:: 전자책

| 대출가능목록 | ✓ 최신순 | 인기순 |
|--------|-------|-----|
|        |       |     |

1 /2

이동하기 < >

| 검색 |
|----|
|    |

제목순

20개씩 ▼ 보기

대출

♡ 찜

저자순

#### 검색결과

전체목록

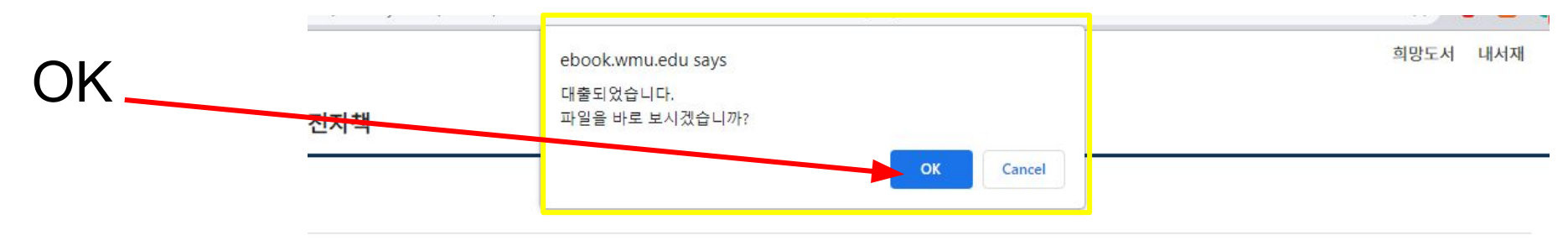

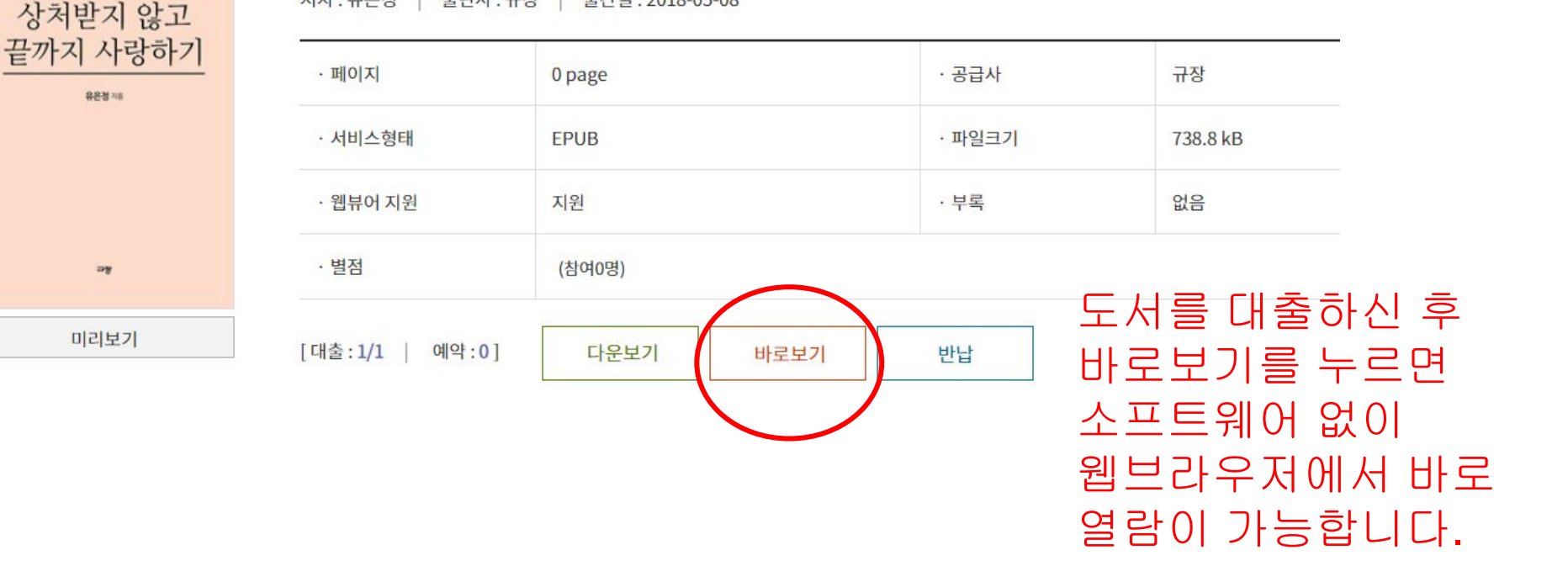

[전자책] 상처받지 않고 끝까지 사랑하기

- 저자:유은정

성 | 출판사:규장 | 출간일:2018-05-08

### 다음은 책을 다운로드해 소프트웨어를 통해 보는 방법입니다.

### 교보화면 오른쪽 중간 즈음에 [이용안내] 아이콘이 있는데 그 아이콘에 마우스를 대면, [PC이용안내] 메뉴가 보입니다. 거기를 마우스로 클릭하세요!

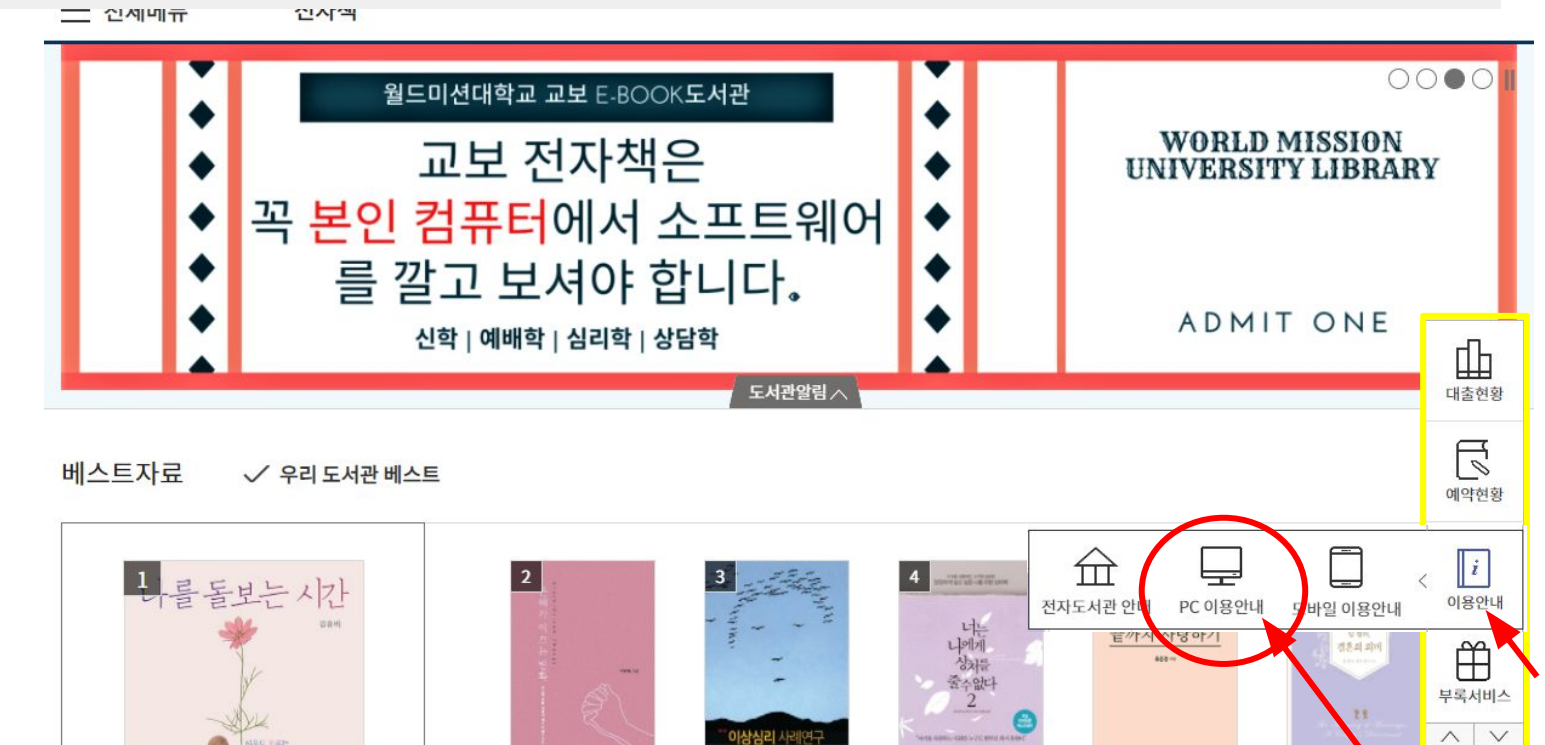

# [eBook도서관] 소프트웨어를 다운받으세요. 다운받은 후 꼭 설치 (install)하세요.

| 이용안내                    | PC에지 이용하기                                                                                                    |      |
|-------------------------|----------------------------------------------------------------------------------------------------|------|
| <mark>현자도서관 안내</mark> > | eBook도서관 다운로드                                                                                                    |      |
| C에서 이용하기 >              | 도서관에 있는 모든 콘텐츠는 eBook도서관을 이용하여 열람이 가능합니다.<br>eBook도서관은 Windows7/8/10에서 이용 가능하나                                                                                                    |      |
| 2바일에서 이용하기 🔷            | 그 외 Windows 버전 및 일부 가상화시스템(VDI)에서는 지원이 불가할 수 있으며 MAC OS 에서는 이용할 수 없습니다.                                                                                                    |      |
|                         | 현제 시각장애인분들은 PC를 통해 대출/반납/연장/검색 등의 웹 기능만 이용이 가능하며 대출한 콘텐츠는 모바일을 이용해서 열람해 주시기 바랍니다.<br>향후 PC에서 교보문고 eBook도서관 뷰어를 이용하실 수 있도록 준비하여 불편함이 두도록 하겠습니다.                                                 |      |
|                         | eBook도서관                                                                                                    | 대출현황 |
|                         | 서제 설치 파일을 이용하여 설치하시면 필수 설치 프로그램을 별도로 설치하지 않으셔도 자동으로 설치됩니다.<br>만약, eBook도서관 설치 중 프로그램이 정상적으로 설치되지 않는다면 수동으로 설치 파일을 다운로드 하여 설치가 가능합니다.<br>• <b>필수 설치 프로그램은 eBook도서관을 실행하는데 반드시 필요한 프로그램 입니다.</b> | 예약현황 |
|                         | 필수 설치 프로그램                                                                                                    |      |
|                         | DRM 클라이언트 다운로드 닷넷 프레임워크 4.0 바로가기                                                                                                    | 이용안내 |
|                         | (닷넷 프레임 워크 : Windows 10에는 4.5 버전이 설치되어 있습니다.)                                                                                                    | 凸    |
|                         |                                                                                                    |      |

### 설치하시면, 컴퓨터 바탕화면에 "교보 E-book" 아이콘이 생깁니다.

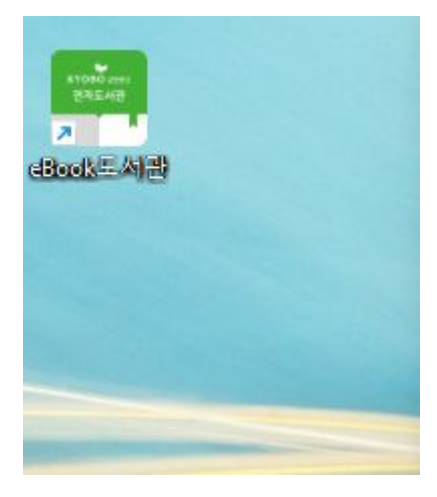

## 이제 대출하고 싶은 책을 찾으러 가겠습니다. [HOME]으로 가세요.

| ✿ HOME > 이용안내 : | > PC에서 이용하기                                     |                                                                                |                                                                      |                    |    |
|-----------------|-------------------------------------------------|--------------------------------------------------------------------------------|----------------------------------------------------------------------|--------------------|----|
| 이용안내            | PC에서 이용                                         | 하기                                                                             |                                                                      |                    |    |
| 전자도서관 안내        | > eBook도서관 다운                                   | 로드                                                                             |                                                                      |                    |    |
| PC에서 이용하기       | > 도서관에 있는 모든 콘<br>● Book도서관은 Wind               | 텐츠는 eBook도서관을 이용하여 열람이 기<br>ow.7/8/10에서 이용 가능하나                                | 능합니다.                                                                |                    |    |
| 모바일에서 이용하기      | 그 외 Windows 버전 당                                | 실 일부 가상화시스템(VDI)에서는 지원이 불                                                      | 가할 수 있으며 MAC OS 에서는 이용할 수 없습                                         | 니다.                |    |
|                 | 현재 시각장애인분들은<br>향후 PC에서 고브무고                     | PC를 통해 대출/반납/연장/검색 등의 웹 :                                                      | 기능만 이용이 가능하며 대출한 콘텐츠는 모바일<br>증비하여 분평하이 언드로 하게수니다                     | 을 이용해서 열람해 주시기 바랍니 | 다. |
|                 | 응구구 아이지 교도 군고                                   | CDUUK도시한 유의을 이용의을 두 ᆻ도곡 1                                                      | 문비하여 출신감하 따고록 하였습니다.                                                 |                    |    |
|                 |                                                 |                                                                                | eBook도서관                                                             |                    | c  |
|                 | 서재 설치 파일을 이용<br>만약, eBook도서관 설<br>· 필수 설치 프로그램& | 하여 설치하시면 필수 설치 프로그램을 별도<br>치 중 프로그램이 정상적으로 설치되지 않는<br>ê eBook도서관을 실행하는데 반드시 필요 | 로 설치하지 않으셔도 자동으로 설치됩니다.<br>=다면 수동으로 설치 파일을 다운로드 하여 설치<br>한 프로그램 입니다. | 가 가능합니다.           | o  |
|                 | 필수 설치 프로그램                                      |                                                                                |                                                                      |                    |    |
|                 | DRM 클라이언트                                       | 다운로드                                                                           | 닷넷 프레임워크 4.0                                                         | 바로가기               | c  |
|                 | (닷넷 프레임 워크 : Wi                                 | ndows 10에는 4.5 버전이 설치되어 있습니                                                    | 다.)                                                                  |                    |    |
|                 | eBook도서관 설치                                     | Ì                                                                              |                                                                      |                    | 부  |
|                 |                                                 |                                                                                |                                                                      |                    | 1  |

### 보고 싶은 책을 [검색창]에 단어를 넣어 검색해 보세요.

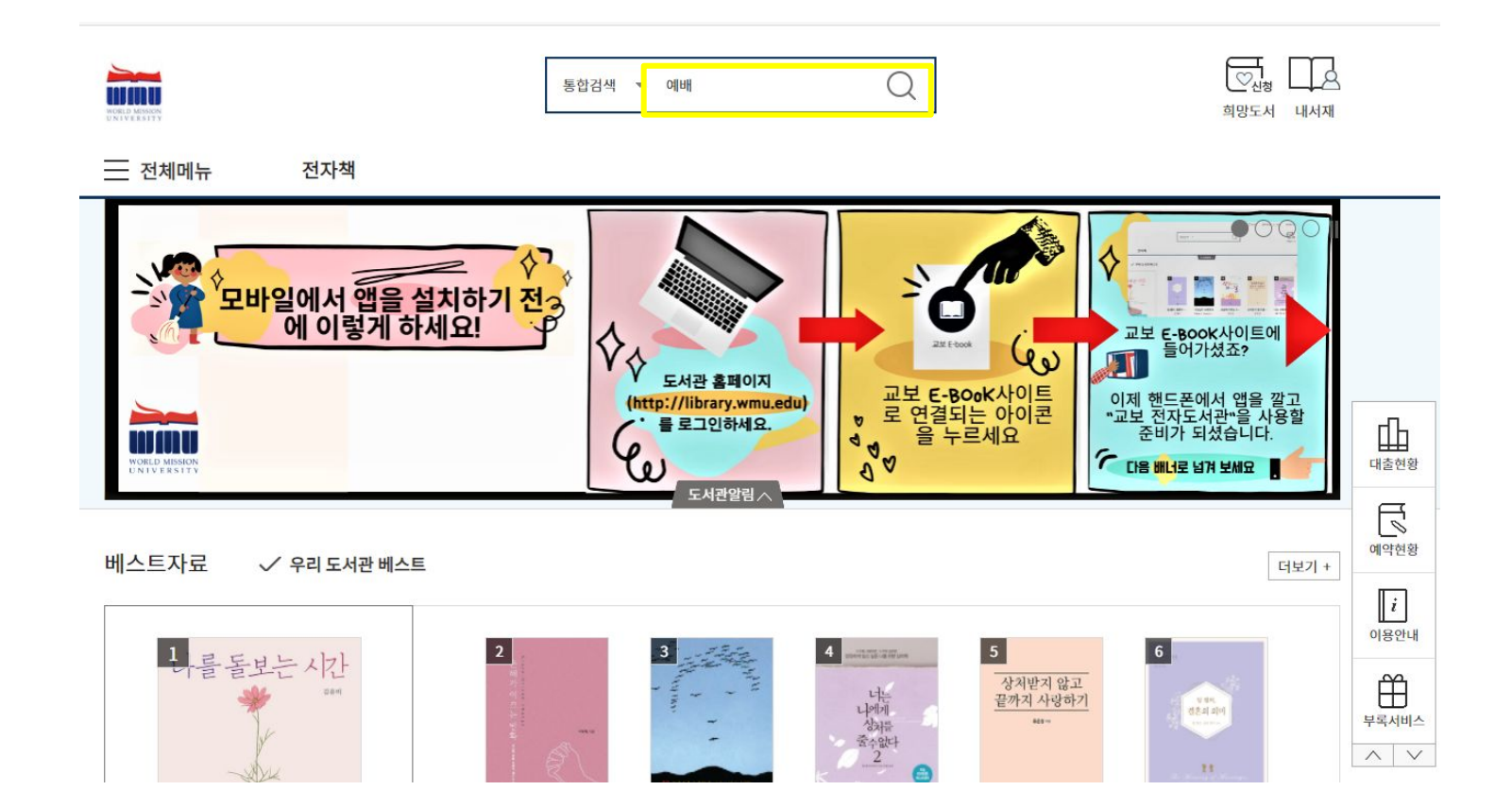

## 검색결과에서 보고 싶은 책의 [대출]버튼을 클릭하세요

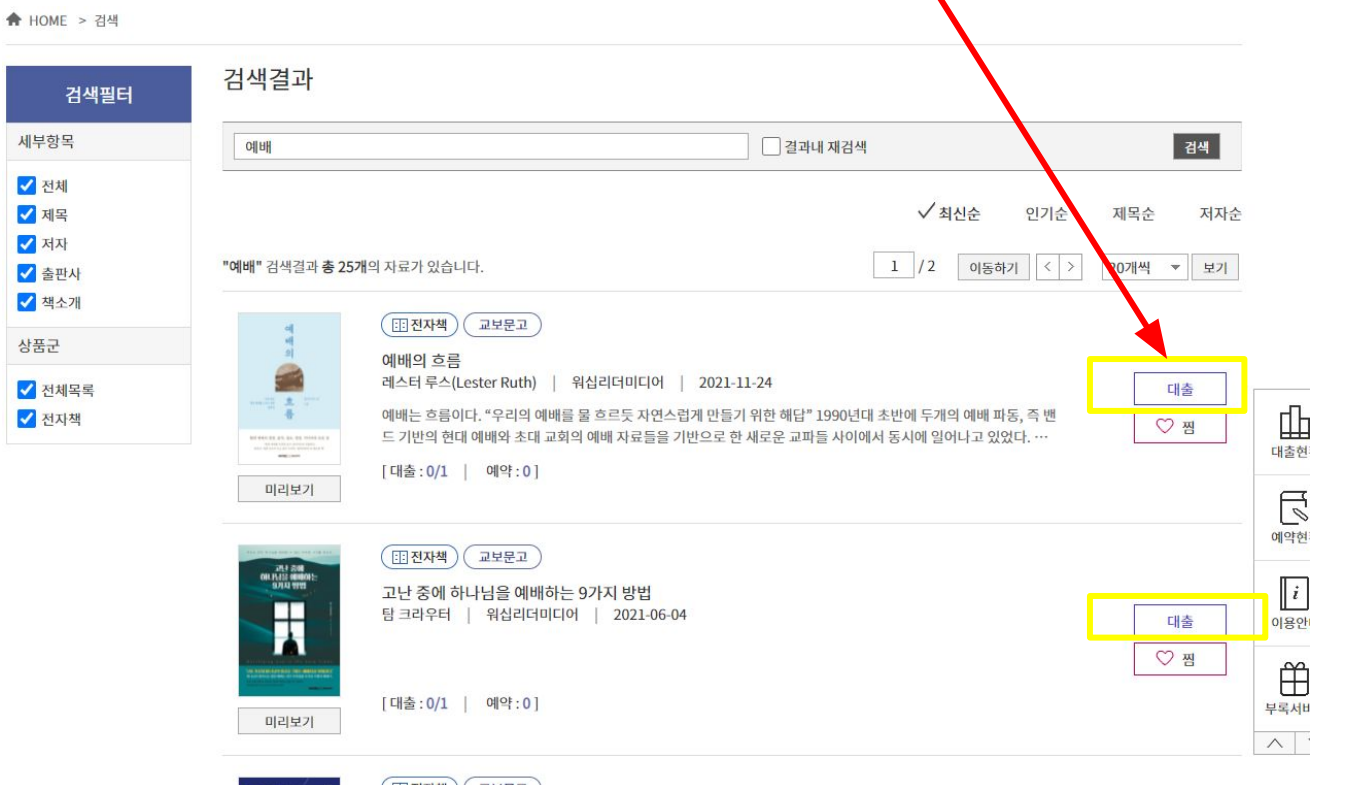

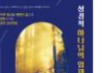

( ... 전자책) ( 교보문고 ) 성경적 하나님의 임재 연습

가진수 | 워십리더미디어 | 2021-05-17

市山大

| 예배                       |                                                   | 결과내 재검/            | 색         |     | Ę                         | 냄색  |
|--------------------------|---------------------------------------------------|--------------------|-----------|-----|---------------------------|-----|
| 전체목록                     | 대출가능목록                                            |                    | ✓ 최신순     | 인기순 | 제목순                       | 저자  |
| "예배" 검색결과 <mark>총</mark> | <b>25개</b> 의 자료가 있습니다.                            |                    | 1 / 2 이동히 | 7   | 20개씩 🔻                    | 보기  |
| <b> </b>                 | 한 전자책 교보문고<br>예배의 흐름<br>레스터 루스(Lester Ruth)   워십리 | 임더미디어   2021-11-24 |           |     | 대출                        |     |
|                          |                                                   |                    |           |     | 100 million (100 million) | (e) |

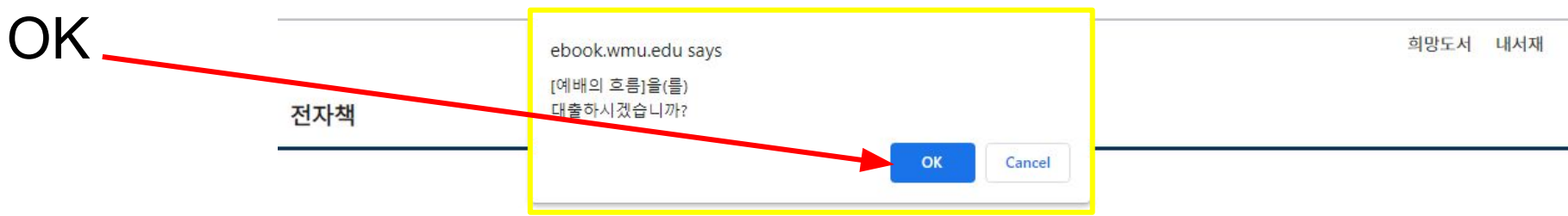

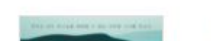

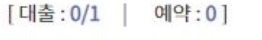

예배의 흐름

::: 전자책

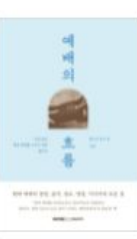

미리보기

| 출 : 0/1 | 예약:0] |
|---------|-------|
|         |       |

교보문고

레스터 루스(Lester Ruth) | 워십리더미디어 | 2021-11-24 예배는 흐름이다. "우리의 예배를 물 흐르듯 자연스럽게 만들기 위한 해답" 1990년대 초반에 두개의 예배 파동, 즉 밴 드 기반의 현대 예배와 초대 교회의 예배 자료들을 기반으로 한 새로운 교파들 사이에서 동시에 일어나고 있었다. …

| 전체목록             | 대출가능목록           | ✓ 최신순     | 인기순   | 제목순    | 저자순 |
|------------------|------------------|-----------|-------|--------|-----|
| <b>"예배"</b> 검색결과 | 총 25개의 자료가 있습니다. | 1 / 2 이동하 | η < > | 20개씩 ▼ | 보기  |
| લ                | ( 전자책 ) 교보문고 )   |           |       |        |     |

대출

♡ 찜

| <b>ल</b> ाम | 길 결과내 재검색 | 검색 |
|-------------|-----------|----|

### 검색결과

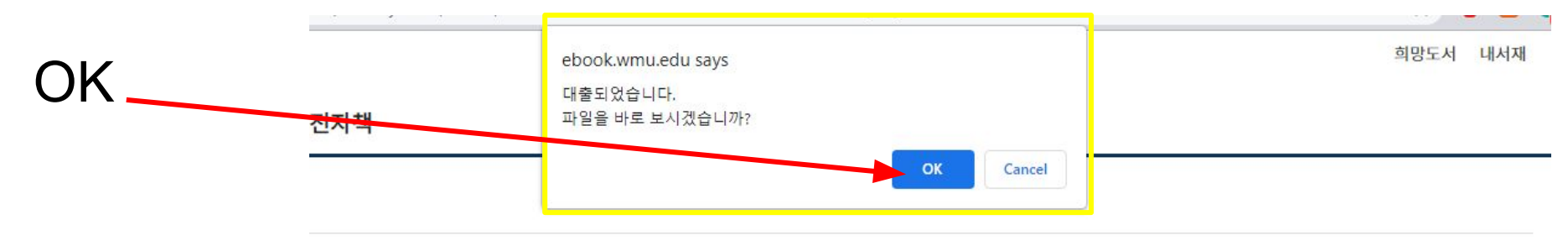

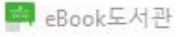

### eBook도서관 안에 대출한 책이 다운로드 됩니다.

다운로드가 다 되면 책을 바로 읽으실 수 있습니다. 48시간 되면, 자동반납됩니다 더 읽고 싶으시면 다시 대출하셔야 합니다.

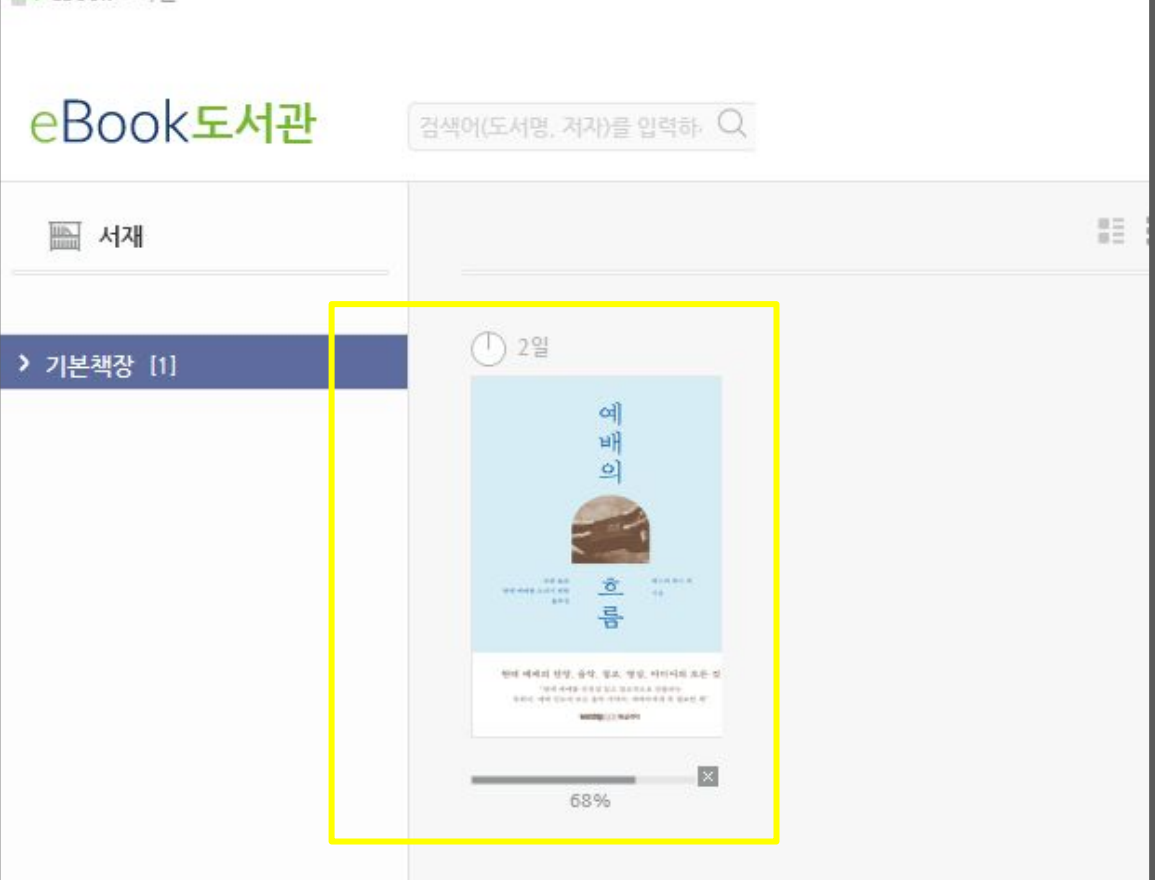